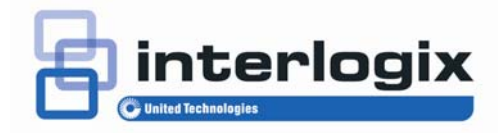

#### IFS NS3552-8P-2S and NS3550-2T-8S Quick Installation Guide

P/N 1072679 • REV A • ISS 19DEC13

| Copyright              | © 2013 United Technologies Corporation<br>Interlogix is part of UTC Climate Controls &<br>Security, a unit of United Technologies<br>Corporation. All rights reserved.                                                                                                    |
|------------------------|----------------------------------------------------------------------------------------------------|
| Trademarks and patents | The IFS NS3552-8P-2S and NS3550-2T-8S name<br>and logo are trademarks of United Technologies.<br>Other trade names used in this document may be<br>trademarks or registered trademarks of the<br>manufacturers or vendors of the respective<br>products.                                                                                                    |
| Manufacturer           | Interlogix<br>3211 Progress Drive, Lincolnton, NC 28092 USA<br>Authorized EU manufacturing representative:<br>UTC Climate Controls & Security B.V.,<br>Kelvinstraat 7, 6003 DH Weert, Netherlands                                                                                                    |
| Version                | This document applies to IFS NS3552-8P-2S version 1.0.                                                                                                    |
| Certification          |                                                                                                    |
| FCC compliance         | <b>Class A:</b> This equipment has been tested and found to comply with the limits for a Class A digital                                                                                                    |
|                        | device, pursuant to part 15 of the FCC Rules.<br>These limits are designed to provide reasonable<br>protection against harmful interference when the<br>equipment is operated in a commercial<br>environment. This equipment generates, uses,<br>and can radiate radio frequency energy and, if not<br>installed and used in accordance with the<br>instruction manual, may cause harmful<br>interference to radio communications. Operation<br>of this equipment in a residential area is likely to<br>cause harmful interference in which case the user<br>will be required to correct the interference at his<br>own expense. |

#### Canada

European Union directives conforme á la norme NMB-003du Canada. 2004/108/EC (EMC directive): Hereby, UTC Fire & Security declares that this device is in compliance with the essential requirements and other relevant provisions of Directive 2004/108/EC

This Class A digital apparatus complies with

Cet appareil numérique de la classe A est

Canadian ICES-003.

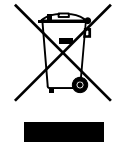

**2002/96/EC (WEEE directive):** Products marked with this symbol cannot be disposed of as unsorted municipal waste in the European Union. For proper recycling, return this product to your local supplier upon the purchase of equivalent new equipment, or dispose of it at designated collection points. For more information see: www.recyclethis.info.

Contact information

For contact information, see <u>www.interlogix.com</u> or <u>www.utcfssecurityproducts.eu.</u>

#### Content

- 1. Package Content 1
- 2. Requirements 2
- 3. Wiring the Power Inputs 3
- 4. Terminal Setup 5
- 5. Logon to the Console 7
- 6. Configure IP address 8
- 7. Start Web Management 10
- 8. Reset the Switch to Default 13
- 9. Customer Support 14

# 1. Package Content

IFS Industrial Managed Switches (-40~75 degree C) are managed switches with multiple Gigabit copper ports or Gigabit SFP mini-GBIC slots with connective ability and robust layer 2 features. The description of thes models is as follows:

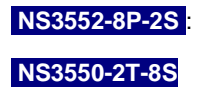

NS3552-8P-2S : Industrial 8-Port 10/100/1000T 802.3af/at PoE + 2-Port 100/1000X SFP Managed Switch Industrial 8-port Gigabit Fiber (SFP) Industrial Managed Switch + 2 10/100/1000T (-40~75 degrees C)

The term "Industrial Managed Switch" mentioned in this Quick Installation Guide represents the above two models This manual represents multiple products which have similar features and functions, however there may be some differences between products such as the number or type of connectivity ports and PoE functions.

Open the box of the Industrial Managed Switch and carefully unpack it. The box should contain the following items:

- The Industrial Managed Switch x 1
- Quick Installation Guide x 1
- User's Manual CD x 1
- **DIN Rail Kit x 1**
- Wall Mounting Kit x 1
- DB9 to RJ45 Interface RS232 Console Cable x 1
- Dust Cap x 11

If any of these are missing or damaged, please contact your dealer immediately. If possible, retain the carton including the original packing materials to enable you to repack the product in case there is a need to return it to us for repair.

# 2. Requirements

The Industrial Managed Switch provides remote login interface for management purposes. The following equipment is necessary for further management:

- Workstation installed with Ethernet NIC (Network Interface Card)
- Workstations of subscribers running Windows XP/2003, Vista, Windows 7, MAC OS X, Linux, Fedora, Ubuntu or other platforms compatible with TCP/IP protocols.
  - The above Workstation is installed with Web Browser and JAVA runtime environment Plug-in.
- Ethernet Port connection
  - Network cables use standard network (UTP) cables with RJ-45 connectors.

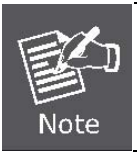

We recommend using Internet Explore 7.0 or above to access the Industrial Managed Switch.

## 3. Wiring the Power Inputs

The Upper Panel of the **Industrial Managed Switch** indicates a DC inlet power socket and consist one terminal block connector within 6-contacts. The NS3552-8P-2S accepts input power of 48V DC. The NS3550-2T-8S accepts input power from 12 to 48V DC or AC 24V. Please follow the steps below to insert the power wire.

Insert positive / negative DC power wires into the contacts 1 and 2 for POWER
1, or 5 and 6 for POWER 2.

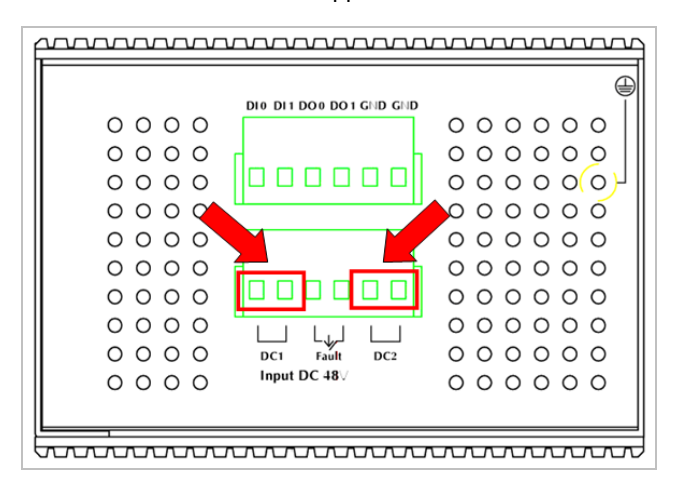

NS3552-8P-2S Upper Panel

NS3550-2T-8S Upper Panel

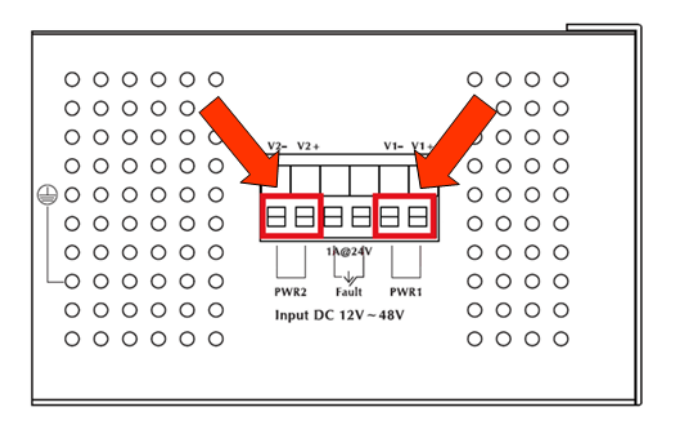

2. Tighten the wire-clamp screws for preventing the wires from loosing.

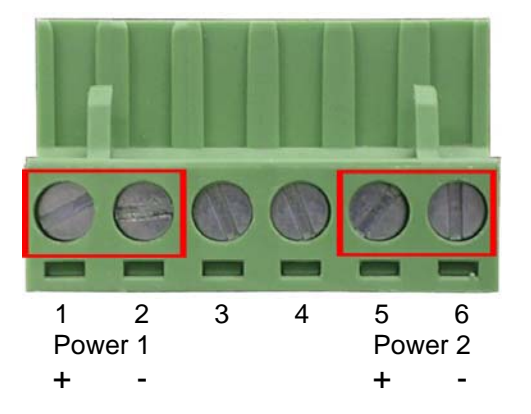

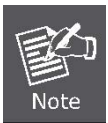

The wire gauge for the terminal block should be in the range between 12  $\sim$  24 AWG.

# 4. Terminal Setup

To configure the system, connect a serial cable to a **COM port** on a PC or notebook computer and to RJ-45 type serial (console) port of the Managed Industrial Switch. The console port of the Managed Industrial Switch is DCE already, so that you can connect the console port directly through PC without the need of Null Modem.

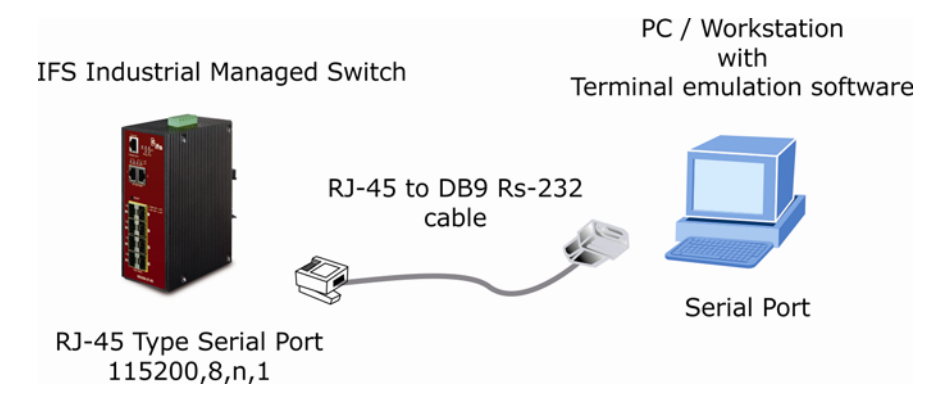

A terminal program is required to make the software connection to the IFS Managed Industrial Switch. Windows' **Hyper Terminal** program may be a good choice. The Hyper Terminal can be accessed from the **Start** menu.

1. Click START, then Programs, Accessories and then Hyper Terminal.

- 2. When the following screen appears, make sure that the COM port should be configured as:
  - ♦ Baud : 115200
  - ♦ Parity : None
  - Data bits : 8
  - Stop bits : 1
  - Flow Control : None

| COM1 Properties ? 🔀      |
|--------------------------|
| Port Settings            |
|                          |
| Bits per second: 115200  |
| Data bits: 8             |
| Parity: None             |
| Stop bits: 1             |
| Elow control: None       |
| <u>R</u> estore Defaults |
| OK Cancel Apply          |

### 5. Logon to the Console

Once the terminal has been connected to the device, power on the Managed Industrial Switch and the terminal will display "running testing procedures". The following procedures show the NS3552-8P-2S but are applicable to the NS3550-2T-8S as well.

Then, the following message asks the login user name and password. The factory default user name and password as following and the login screen in Figure 5-1 appears.

User name: **admin** Password: **admin** 

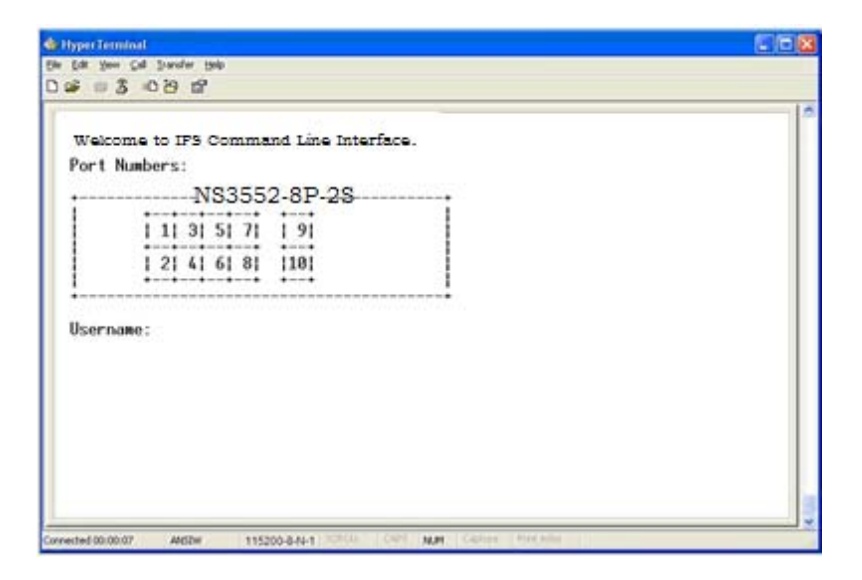

Figure 5-1 NS3552-8P-2S Console Login screen

» Note:

1. For security reasons, please change and memorize the new password after this first setup.

2. Only accept commands in lowercase letters under the console interface.

## 6. Configure IP address

The Managed Industrial Switch is shipped with the default IP address as following.

IP Address: **192.168.0.100** Subnet Mask: **255.255.255.0** 

To check the current IP address or modify a new IP address for the Managed Industrial Switch, please use the procedures as follow:

- The current IP address is displayed.
- 1. On "NS3552-8P-2S:/IP>" prompt, enter "configuration".
- 2. The screen displays the current IP address, Subnet Mask and Gateway. As show in Figure 6-1.

| 🛊 HyperTerminal                                                                                                    |   |  |
|----------------------------------------------------------------------------------------------------|---|--|
| (He Edit Yew Call Transfer Help                                                                                                    |   |  |
| D 📽 👳 🕉 心 🗃 📾                                                                                                    |   |  |
| IP Configuration:                                                                                                    | - |  |
| DHCP Client : Disabled<br>IP Rddress : 192.168.0.100<br>IP Mask : 255.255.255.0<br>IP Router : 192.168.0.1<br>DNS Server : 0.0.0.0<br>VLRN ID : 1<br>ONS Proxy : Disabled                                                                                                    |   |  |
| IPv6     AUTOCONFIG     mode     : Disabled       IPv6     Link-Local     Rddress:     : 600:030:4ffffea6:349d       IPv6     Rddress:     : :: 122.168.0.100       IPv6     Profertix     :: 96       IPv6     rddress:     :: :: 122.168.0.100       IPv6     rddress:     :: :: :: :: :: :: :: :: :: :: :: :: :: |   |  |
| Active Configuration for IPv6: (Static with Stateless)<br>IPv6 Address: F002:::030:4HEfe63:340d:8163/64 Scope:Link<br>Status: UPV2NNHING(Enabled)/WII 1500/LinkUI is 1500<br>IPv6 Address: ::192.168.0.100/96 Scope:Global<br>Status: UPV2NNHING(Enabled)/WII 1500/LinkWIU is 1500<br>NS3550-2T-85:/IP>             |   |  |

Figure 6-1 Show IP information screen

#### Configure IP address

3. On "NS3552-8P-2S: /IP>" prompt, enter the following command and press <Enter>. As show in Figure 6-2.

NS3552-8P-2S:/IP>setup 192.168.1.100 255.255.255.0 192.168.1.1 1

The previous command would apply the follow settings for the Switch.

IP: 192.168.1.100 Subnet Mask: 255.255.255.0 Gateway: 192.168.1.1 VLAN ID: 1

| 🍁 Hyper Terminal                                                                                                    |  |
|----------------------------------------------------------------------------------------------------|--|
| Gle Edit Yew Sel Dransfer Help                                                                                                    |  |
| ) 📽 🕫 🕉 🗠 🗃                                                                                                    |  |
| IP Configuration:                                                                                                    |  |
| DHCP Client : Disabled<br>IP Address : 192.168.0.100<br>IP Mask : 255.255.0<br>IP Router : 192.168.0.1<br>DNS Server : 0.0.0.0<br>VLAN ID : 1<br>DNS Proxy : Disabled                                                                                                    |  |
| IPv6     RUTOCONFIG     mode     : Disabled       IPv6     Link-Local     Address:     fe00::030:4fff:fea6:349d       IPv6     Rddress:     ::192.168.0.100       IPv6     Prefix     :96       IPv6 Rotter     ::1     :1                                                                            |  |
| Active Configuration for IPv6: (Static with Stateless)<br>IPv6 Address:fe00:2:030:4fff:6a6:349d:8163/64 Scope:Link<br>Status:UP/RUNNING(Enabled)/NIU 1500/LinkHIU is 1500<br>IPv6 Address: :192.168.0.100/96 Scope:Global<br>Status:UP/RUNNING(Enabled)/NIU 1500/LinkHIU is 1500<br>NS3550-27-85:/IP> |  |

Figure 6-2 Set IP address screen

4. Repeat Step 1 to check if the IP address is changed. If the IP is successfully configured, the Managed Industrial Switch will apply the new IP address setting immediately. You can access the Web interface of ISW Managed Industrial Switch through the new IP address.

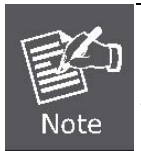

If you a not familiar with console command or the related parameter, enter "?" anytime in console to get the help description.

## 7. Start Web Management

The following shows how to start up the **Web Management** of the Industrial Managed Switch. Note the Industrial Managed Switch is configured through an Ethernet connection, please make sure the manager PC must be set on the same **IP subnet address**.

For example, the default IP address of the Industrial Managed Switch is **192.168.0.100**, then the manager PC should be set at **192.168.0.x** (where x is a number between 1 and 254, except 100), and the default subnet mask is 255.255.255.0.

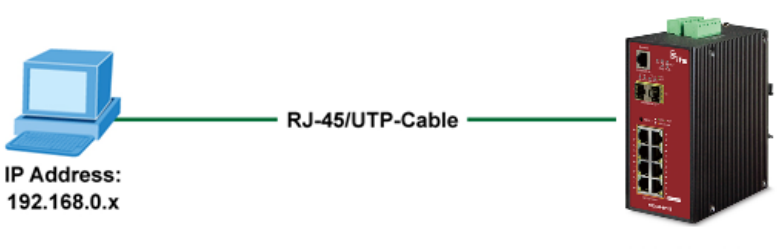

192.168.0.100

IFS Industrial Managed Switch

Figure 7-1: IP Management Diagram

#### Login the Industrial Managed Switch

- Use Internet Explorer 7.0 or above Web browser, enter IP address <u>http://192.168.0.100</u> (the factory-default IP address) to access the Web interface.
- When the following dialog box appears, please enter the default user name "admin" and password "admin" (or the password you have changed before). The login screen in Figure 7-2 appears.

Default IP Address: **192.168.0.100** Default User Name: **admin** Default Password: **admin** 

| Connect to 19                                                                                  | 2.168.0.100                                                                                                    | ?                                                |
|------------------------------------------------------------------------------------------------|----------------------------------------------------------------------------------------------------|--------------------------------------------------|
| R                                                                                              | Ţ                                                                                                    |                                                  |
| The server 192.1<br>username and pa<br>Warning: This se<br>password be sen<br>without a secure | 168.0.100 at Web Managemer<br>assword.<br>rver is requesting that your us<br>t in an insecure manner (basic<br>connection). | nt requires a<br>sername and<br>: authenticatior |
| <u>U</u> ser name:                                                                             | 🖸 admin                                                                                                    | ~                                                |
| Password:                                                                                      | •••••                                                                                                    |                                                  |
|                                                                                                | <u>R</u> emember my passw                                                                                                   | ord                                              |
|                                                                                                |                                                                                                    |                                                  |

Figure 7-2: Login Screen

3. After entering the password, the main screen appears as Figure 7-3.

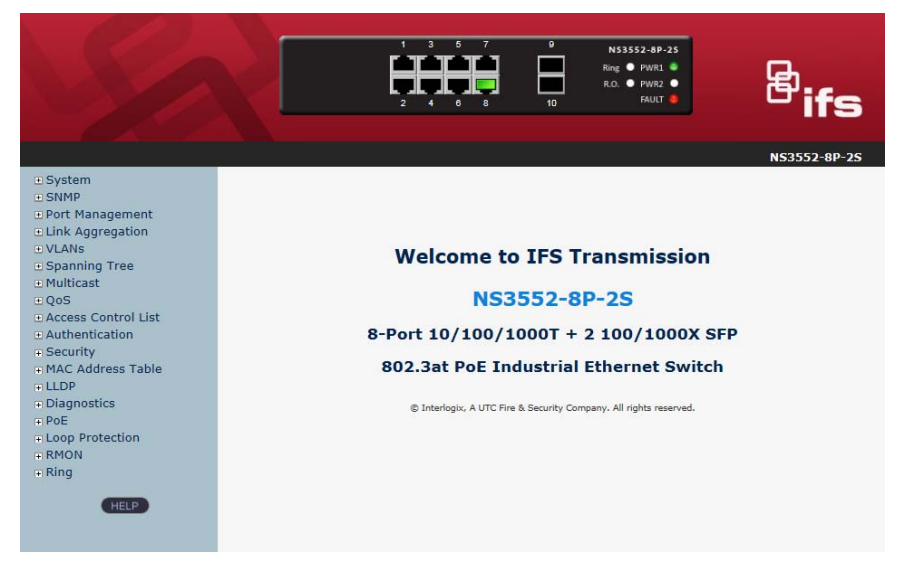

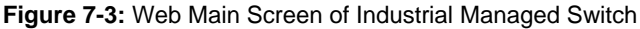

4. The Switch Menu on the left of the Web page let you access all the functions and status that the Industrial Managed Switch provides.

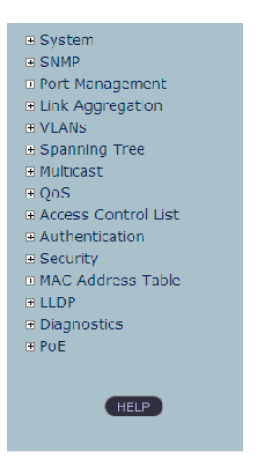

Now, you can use the Web management interface to continue the Switch management. Please refer to the user manual for more.

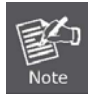

For security reasons, please change and memorize the new password after this first setup.

### 8. Reset the Switch to Default

To reset the IP address to the default IP Address "**192.168.0.100**" and the user password to factory default mode (default password is **admin**). Press the hardware reset button at the front panel about 5 seconds. After the device is rebooted, you can login the management Web interface within the same subnet of 192.168.0.xx and default password. Be noted, all the previous setup will disappear after factory reset.

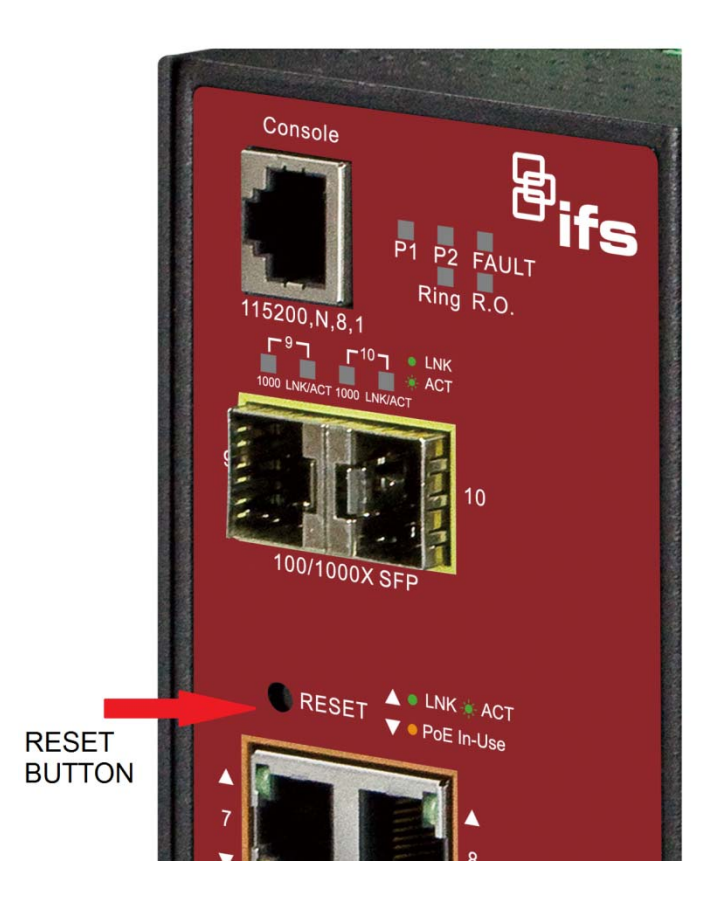

#### 9. Customer Support

Thank you for purchasing IFS products. You can browse our online FAQ resource at the IFS Web site first to check if it could solve your issue. If you need more support information, please contact IFS customer support team.

IFS online FAQ : http://www.Interlogix.com

US Customer Support: 1-855-286-8889 orders@interlogix.com techsupport@interlogix.com rma@fs.utc.com

UTC Fire & Security 8985 Town Center Parkway Bradenton, FL 34202-5129

Australia: +61 3 9239 1200 Customer Service 1300 361 479 customerservice@interlogix.com.au

Technical Support 1300 780 904 security.tech.support@interlogix.com.au

Head Office Level 1 271-273 Wellington Road Mulgrave, Victoria 3170

Latin America: Latam@interlogix.com 1-561-998-6114

EMEA: +32 (0)2 725 1120 emea@fs.com

EMEA Headquarters UTC Fire & Security EMEA BVBA (Europe, Middle East & Africa) Kouterveldstraat 2 1831 Diegem-Brussels, Belgium